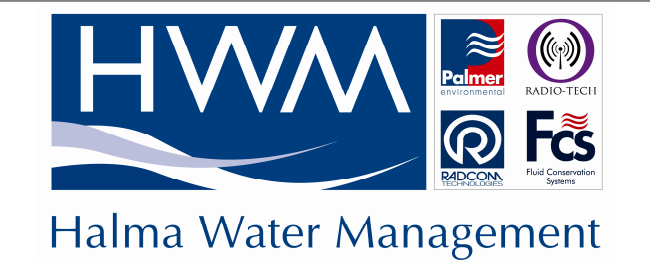

HWM-Water Ltd Ty Coch House Llantarnam Park Way Cwmbran NP44 3AW United Kingdom

**Tel:** +44 (0) 1633 489 479 **Fax:** +44 (0) 1633 877 857 **Web:** www.hwm-water.com

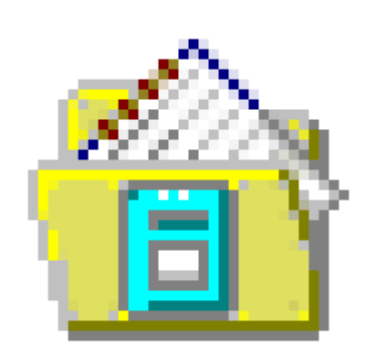

# **DATA GENERATOR**

A HALMA COMPANY

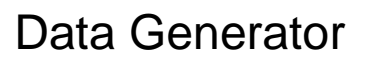

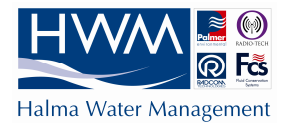

## **Record of Amendments**

Keep this record in the front of the User Manual. When the document has been amended write the amendment number, the date, the paragraph numbers affected by the amendment and your initials in the table below.

| Amendment<br>Number | Amendment<br>Date | Reason for Re-Issue<br>(Paragraph Number (s) Amended) | Amended by |
|---------------------|-------------------|-------------------------------------------------------|------------|
| 1.0                 | 03 Oct 2007       | First Draft                                           | AMB        |
| 1.1                 | 10 Dec 2007       | Second Draft – Images Updated                         | AMB        |
| 1.2                 | 9 April 2007      | Adjusted wording for Thames format export             | AMB        |
| 1.3                 | 12 Dec 2008       | Remove Thames Specific information                    | AMB        |
| 1.4                 | 16 Nov 2011       | HWM update                                            | AJB        |
|                     |                   |                                                       |            |
|                     |                   |                                                       |            |
|                     |                   |                                                       |            |
|                     |                   |                                                       |            |
|                     |                   |                                                       |            |
|                     |                   |                                                       |            |
|                     |                   |                                                       |            |
|                     |                   |                                                       |            |
|                     |                   |                                                       |            |
|                     |                   |                                                       |            |
|                     |                   |                                                       |            |
|                     |                   |                                                       |            |
|                     |                   |                                                       |            |
|                     |                   |                                                       |            |
|                     |                   |                                                       |            |
|                     |                   |                                                       |            |
|                     |                   |                                                       |            |
|                     |                   |                                                       |            |
|                     |                   |                                                       |            |
|                     |                   |                                                       |            |
|                     |                   |                                                       |            |
|                     |                   |                                                       |            |
|                     |                   |                                                       |            |
|                     |                   |                                                       |            |
|                     |                   |                                                       |            |
|                     |                   |                                                       |            |
|                     |                   |                                                       |            |
|                     |                   |                                                       |            |

| Data Generator |             |
|----------------|-------------|
| ©HWM-Water     | Page 2 of 9 |

# **Data Generator**

4 5 6

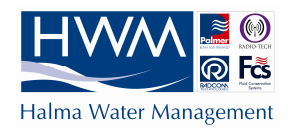

## Contents

Data Generator Summary Data Generator General Software Settings Data Generator Location Settings

| Data Generator |             |
|----------------|-------------|
| ©HWM-Water     | Page 3 of 9 |

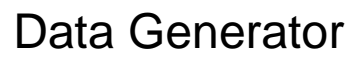

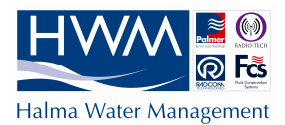

## **Data Generator Summary**

The Data Generator is used to export data into various file formats suitable for importing into third party systems. This may be data directly from a logger, or data created from a Function Set (summation of data from various locations).

The export format(s) are selectable and the folder where the data files are to be created is user definable. How to export missing data values may also be specified. The files may also be automatically emailed.

The data may be generated at a set time of day or immediately after download (location data only - not function set).

Setting up data generator is a two stage process Modify the general software settings Modify each location to give the output file you require

| Data Generator |             |
|----------------|-------------|
| ©HWM-Water     | Page 4 of 9 |

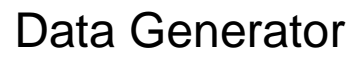

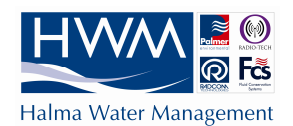

# **Data Generator General Software Settings**

### Step 1 Run Radcom Setup

### Step 2

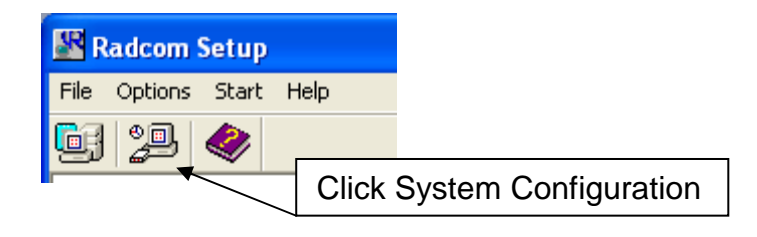

This is where you can define folders for the exported files to be saved into. Each different export data type can be \_ saved in a different folder. Double click any item on the list to change the location where files will be exported to.

This is where the frequency of the generation is defined. You can either generate immediately after download - (this does not work for function sets) or at a fixed time periodically.

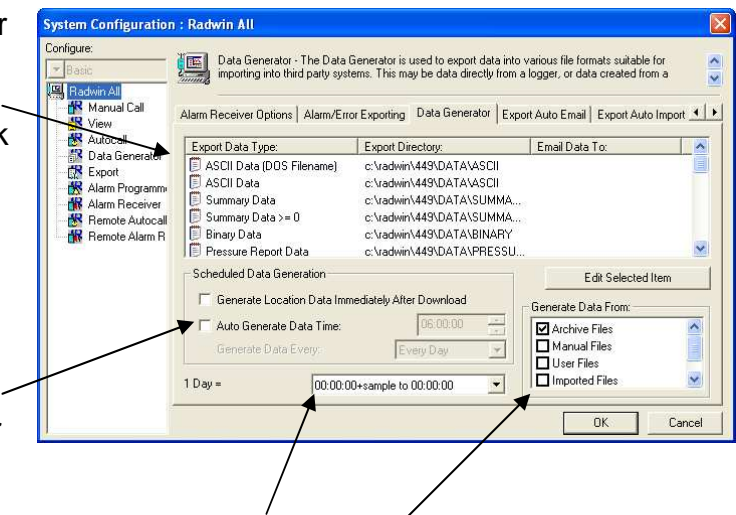

You can choose where your 24 hour period starts and finishes. You can choose which files to generate data from.

| Data Generator |             |
|----------------|-------------|
| ©HWM-Water     | Page 5 of 9 |

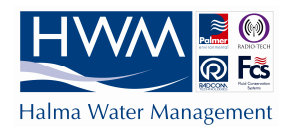

## **Data Generator Location Settings**

#### Step 1 Run Radcom S

Run Radcom Setup

### Step 2

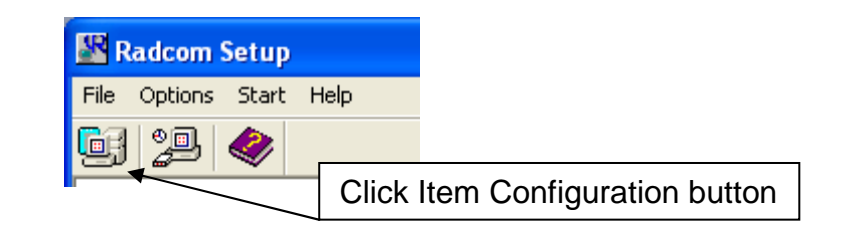

### Step 3

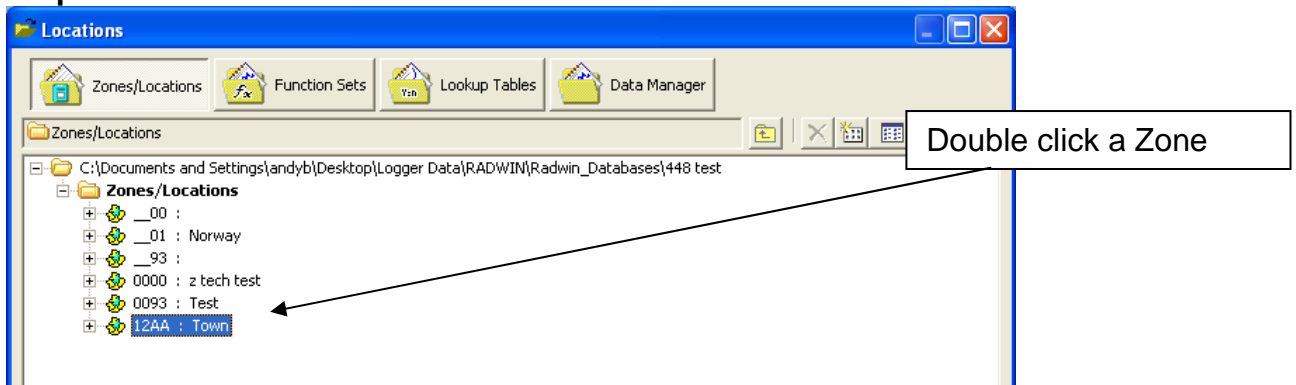

### Step 4

| F Locations                                                                                                    |                                    |  |
|----------------------------------------------------------------------------------------------------|------------------------------------|--|
| Zones/Locations Function Sets Lookup Tables Data Manager                                                                                                    | Double click the location you wish |  |
| 😵 12AA : Town                                                                                                    |                                    |  |
| C:\Documents and Settings\andyb\Desktop\Logger Data\RADWIN\Radwin_Databases\448 test C:\Documents and Settings\andyb\Desktop\Logger Data\RADWIN\Radwin_Databases\448 test Comparison of the set Comparison of the set Compa |                                    |  |

| Data Generator<br>©HWM-Water | Page 6 of 9 |
|------------------------------|-------------|
|------------------------------|-------------|

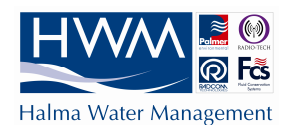

# Data Generator

### Select the Auto Generate Data tab

There are many export formats available.

Double click the format you want to use.

In this example I have selected ASCII Data. Some export configurations are slightly different. If you require any assistance please call Radcom Technical Support.

| SCII Data | CII Data                 |
|-----------|--------------------------|
| Data;     | 🔊 Invalid Channel 💌      |
| Path:     | c:\radwin\449\DATA\ASCII |
| Filename: | A12AA135.TXT             |

Enable the export by clicking Generate ASCII Data

Then select the channel you wish to export data from.

Click Example to be shown what the exported data file will look like.

Click OK to complete the setup.

| Export Data Configuration |             |                  |        |
|---------------------------|-------------|------------------|--------|
| ASCII Data                |             |                  |        |
| Generate ASCII Da         | ta          |                  |        |
| Data:                     | 🛕 Invalid ( | Channel          | -      |
| Path:                     | A Invalid   | Channel)<br>  01 | ^      |
| Filename:                 | Channel 02  |                  |        |
|                           | 📩 Channe    | 04               | ×      |
| Example                   |             | ОК               | Cancel |

Other export formats are available in the list if ASCII is not suitable for your needs.

| Data Generator |             |
|----------------|-------------|
| ©HWM-Water     | Page 7 of 9 |

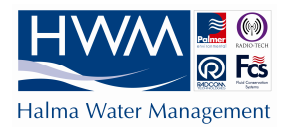

| The export is now enabled. | Location Configuration<br>Configure:<br>Basic<br>Radwin All<br>Manual Call<br>Wiew<br>Autocall     | n 12AA135 : Radwin All Auto Generate Data - The Data Gene Select the required format(s) by dou Memo   Auto Database Export   Office Lists | erator can export data<br>ble clicking the item in tl<br>Auto Generate Data | from a location in various formats<br>he list. Select the time period of d<br>Alarm/Error Exporting   Logger | ata ⊻<br>C₂≮► |
|----------------------------|----------------------------------------------------------------------------------------------------|----------------------------------------------------------------------------------------------------|-----------------------------------------------------------------------------|----------------------------------------------------------------------------------------------------|---------------|
|                            | Data Generator<br>Export<br>Alarm Programm<br>Alarm Receiver<br>Remote Autocall<br>Remote Alarm Ru | Auto Generate Data Types<br>Enable Export<br>ASCII Data (DOS Filename)<br>ASCII Data<br>Summary Data                                      | Filename<br>FOALL135.PRN<br>A12AA135.TXT<br>FOSUM135.PRN                    | Folder<br>c:\radwin\449\DATA\ASCII<br>c:\radwin\449\DATA\ASCII<br>c:\radwin\449\DATA\SUIMAA                  |               |
|                            |                                                                                                    | Last Day       Advanced >                                                                                                    | Prir                                                                        | it Save C                                                                                                    | ancel         |

| Data Generator |             |
|----------------|-------------|
| ©HWM-Water     | Page 8 of 9 |

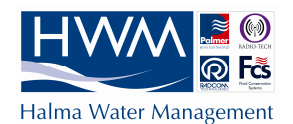

### Step 8

| Location Configuration | n10 : Radwin All                                                           |                                                            |                                                                   | ×               |                          |
|------------------------|----------------------------------------------------------------------------|------------------------------------------------------------|-------------------------------------------------------------------|-----------------|--------------------------|
| Configure:             | Auto Generate Data - The Data Gene<br>Select the required format(s) by dou | erator can export data fro<br>ble clicking the item in the | m a location in various format<br>list. Select the time period of | :s. 🔨<br>data 💟 |                          |
| Autoo                  | call Auto Database Export Office                                           | Auto Generate Data Alar                                    | m/Error Exporting                                                 |                 |                          |
| Radwin Ali             | to Generate Data Types                                                     |                                                            |                                                                   |                 |                          |
| Er                     | nable Export                                                               | Filename                                                   | Folder                                                            | ~               |                          |
|                        | Pressure Volume Velocity Data                                              | SUMA000.txt                                                | c:\radwin_446\DATA\PVV                                            |                 |                          |
|                        | Thames Data                                                                | 00000000 0000000                                           | c:\radwin_446\DATA\THAMI                                          | ES              |                          |
| l 🗍                    | ASCII All Channels                                                         | A_03CSV                                                    | c:\radwin_446\DATA\ASCII                                          | ALL             |                          |
| <                      |                                                                            | )                                                          |                                                                   | >               |                          |
| - Tim                  | ne Period                                                                  |                                                            |                                                                   |                 |                          |
| Las                    | st Day                                                                     |                                                            |                                                                   |                 |                          |
| La                     | st 6 Months                                                                |                                                            |                                                                   | Use             | the drop down menu to    |
| La:                    | st 12 Months                                                               |                                                            |                                                                   | مامی            | ct how much data will he |
| Las                    | st Days                                                                    |                                                            |                                                                   | 3010            |                          |
| La:                    | st Days From End Of File 📃                                                 |                                                            |                                                                   | in th           | e exported file.         |
| La                     | st Downloaded Data 🛛 💌                                                     |                                                            |                                                                   |                 |                          |
|                        | able Global Update For These Parameter                                     | s                                                          | Save                                                              | Cancel          |                          |

### Step 9

| Location Config                                                                                                    | uration10 : Radwin All                                                                                                    |                                  |                   |  |
|----------------------------------------------------------------------------------------------------|----------------------------------------------------------------------------------------------------|----------------------------------|-------------------|--|
| Configure:                                                                                                    | Auto Generate Data - The Data Generate Data - The Data Generate Data - The Data Generate Data I value de la construction de la construction de la | m a location in various formats. |                   |  |
| Enable Export         Pressure Volume Velocity Data         Thames Data         ASCII All Channels         Time Period         Last Days         Advanced > | For the "Last Days" time period to<br>the number of days data that the<br>file should contain.                                                                                                    |                                  | be in<br>exported |  |
|                                                                                                    | Time Period<br>Last Days                                                                                                    | Last 365                         | Days              |  |
|                                                                                                    | Enable Global Update For These Paramete                                                                                                    | ers                              | Save Cancel       |  |

Using the settings above, every time the data generator runs up to one years worth of data will be in the file. You can change the number of days to anything you like.

Click Save to update the settings for the location.

Run Data Generator (in the same way as you would run Autocall – leave it running in the background) and the export will happen at the frequency specified by you (page 5).

| Data Generator |             |
|----------------|-------------|
| ©HWM-Water     | Page 9 of 9 |